# Apple Books

## Tom Bonanno, TVAUG Program Chairperson

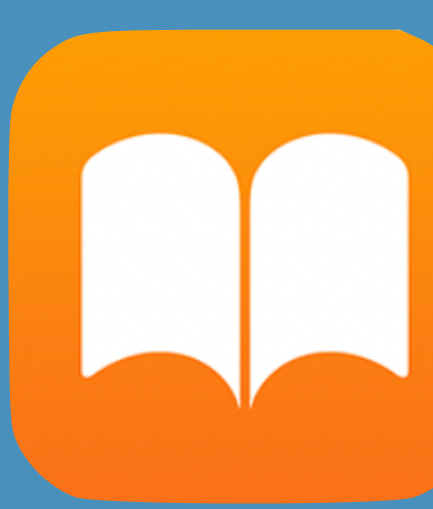

Dec. 7, 2021

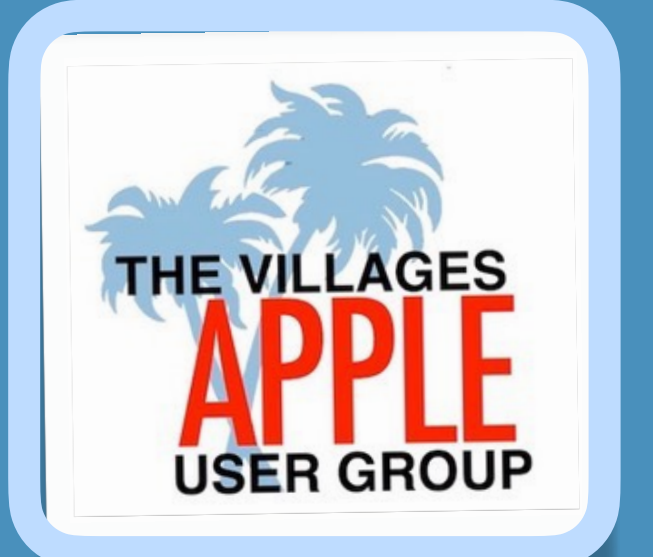

What we are going to talk about... The Apple Books App User's Guide How I use the App in Ebooks, Apple User Guides & PDF's Live Demo of the Books App from the iPad - maybe How to navigate the Books App The Apple Books App from Mac View

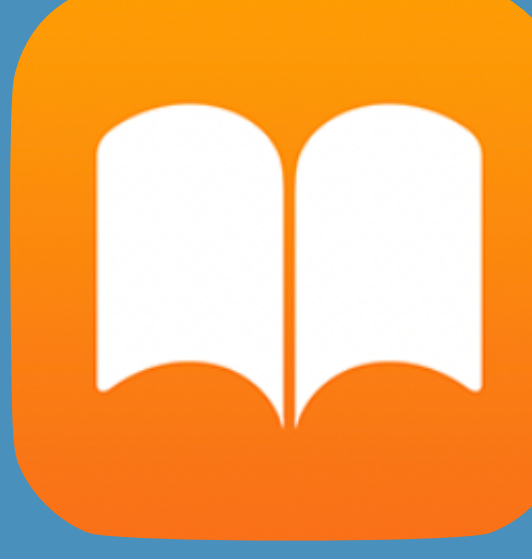

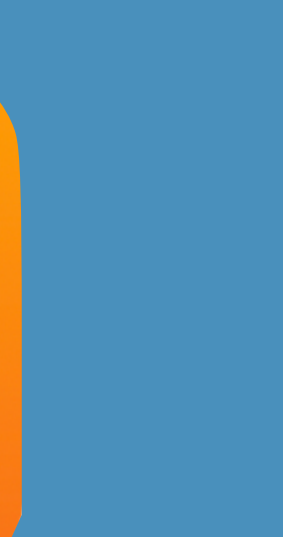

Books App what you can do...

Buy books and audiobooks

Read books on the iPad

Listen to audiobooks books

Set reading goals

Organize books

**Read PDF** 

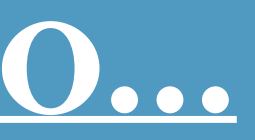

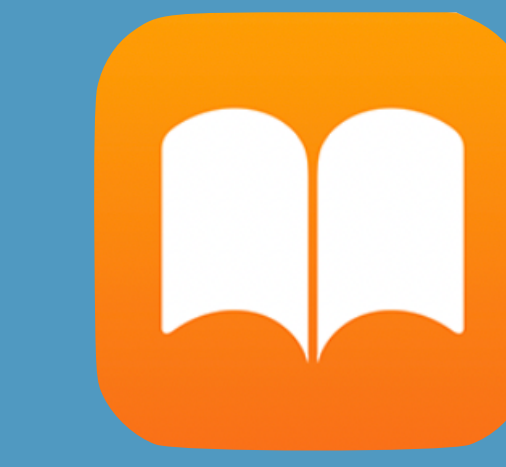

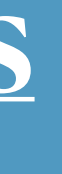

## Apple Books Support

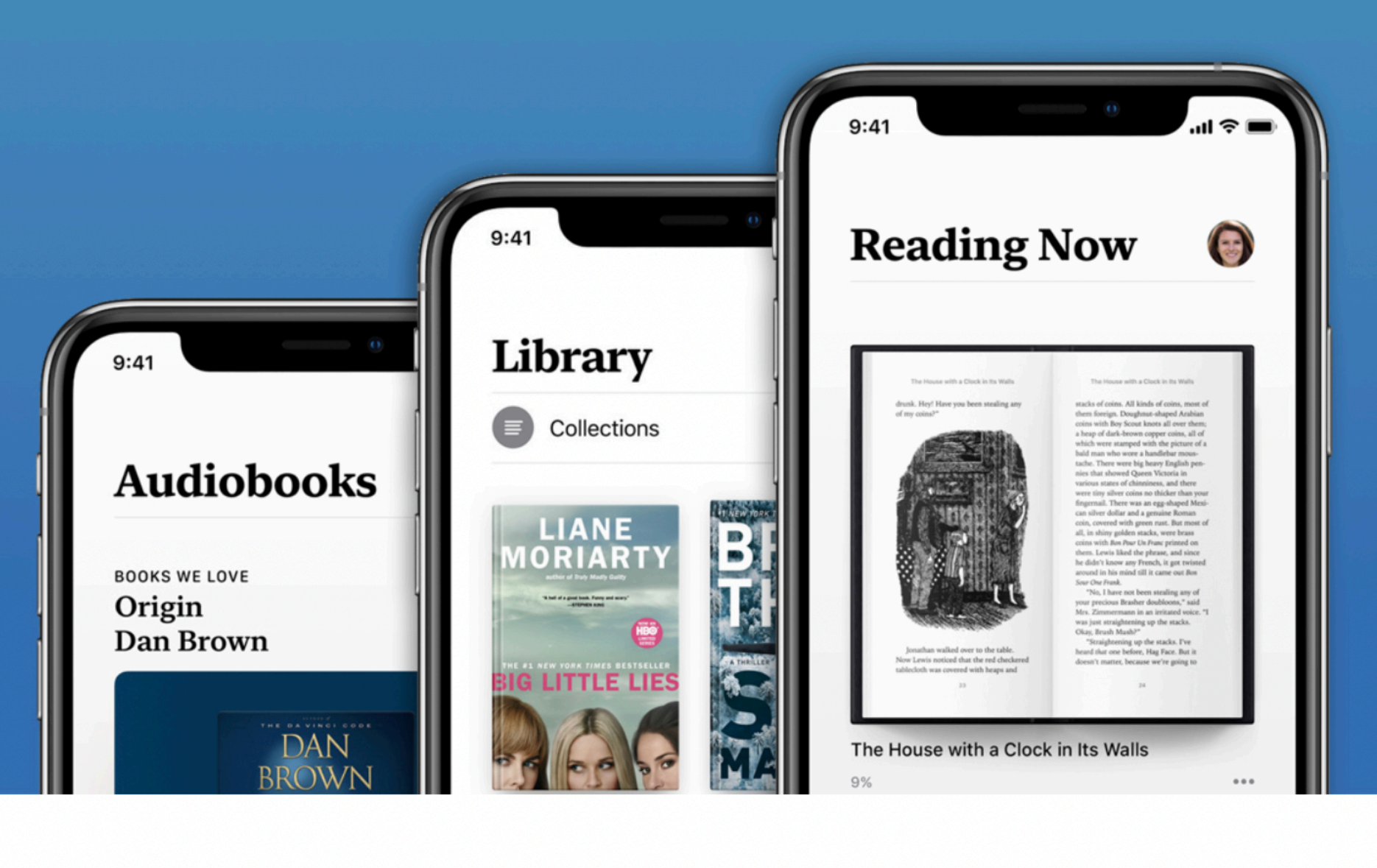

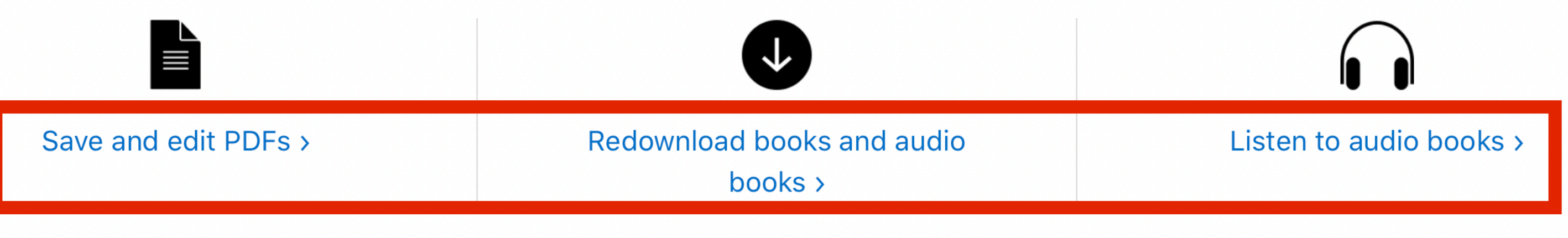

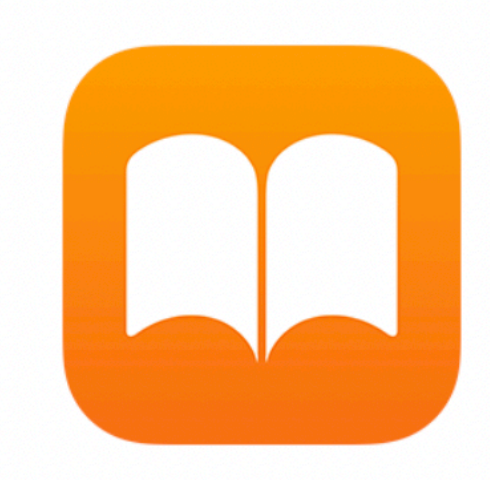

# https://support.apple.com/books

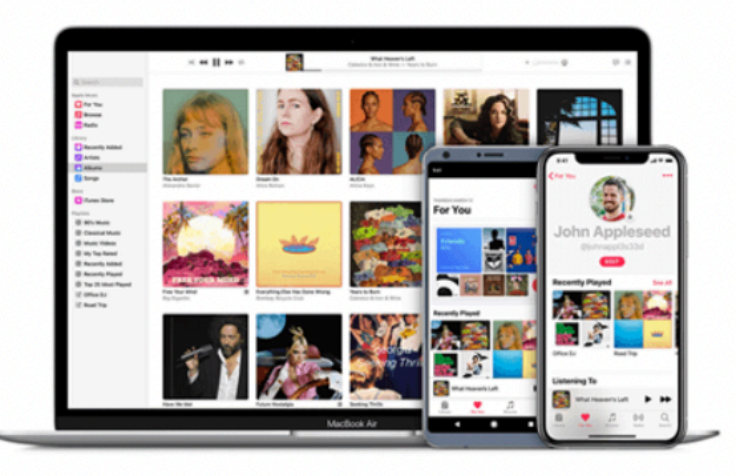

# https://support.apple.com/books

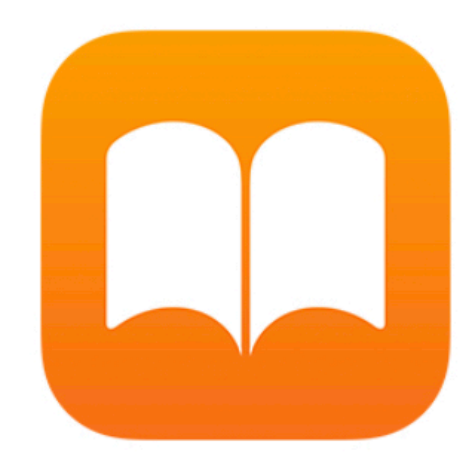

# Read books and more with Apple Books

Buy and download books and personalize your reading experience with Apple Books.

### Get started with Apple Books >

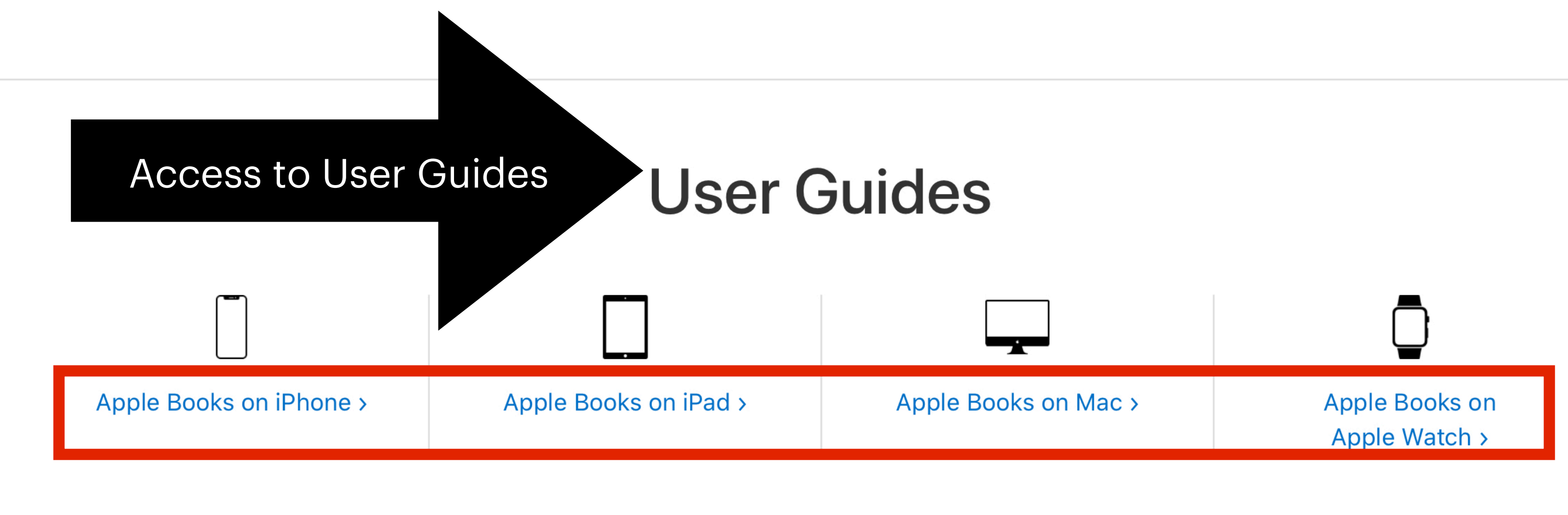

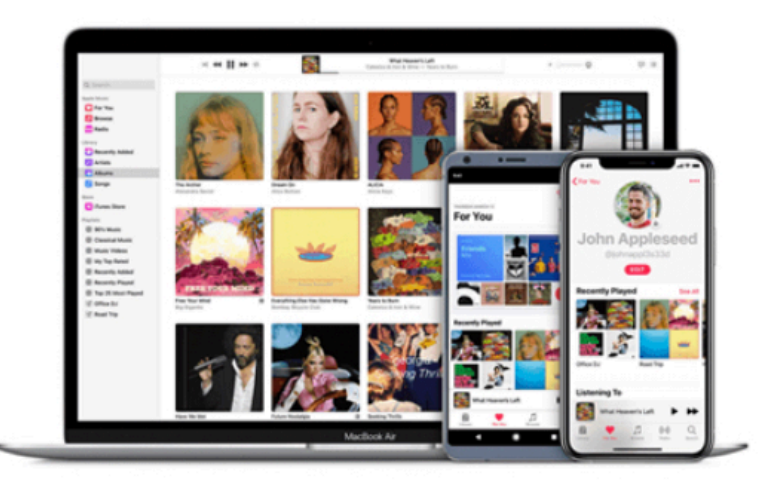

### Get help with your purchases

Learn how to find books and audiobooks that you bought from Apple Books.

More about purchases >

There are 9 Areas on this Slide I want To talk about

# Navigating books on the iPad

You can read this book in any order, jumping to whatever topics interest you most. However, I recommend reading the first couple of chapters (Take In the Scenic View and A Quick Tour of Monterey) first to get an overview, and if you're upgrading to Monterey from an earlier version of macOS, you should go through the Upgrade to Monterey chapter to ensure a smooth transition.

### Learn about what's new:

- Scenic View.

### **Upgrade your Mac to Monterey:**

- Beta.

### Dive in to the major new features:

with FaceTime.

Back to page 9

15

3:02 PM Sat Nov 27

≣

Take Control of Monterey (1.1)

## **Monterey Quick Start**

• Discover what you have to look forward to when you upgrade to Monterey, as well as what features were added (and removed) in the last several macOS versions. Read Take In the

• Take a more detailed look at the new features and interface in A Quick Tour of Monterey.

• Make sure your computer can run Monterey. See Check Your Mac for Compatibility.

• If you're upgrading from the Monterey *beta*, read the sidebar Upgrading from the Monterey

• Follow detailed, step-by-step instructions to upgrade your Mac. See Upgrade to Monterey.

• Use new audio, video, scheduling, and sharing options in FaceTime. See Get a Little Closer

AA

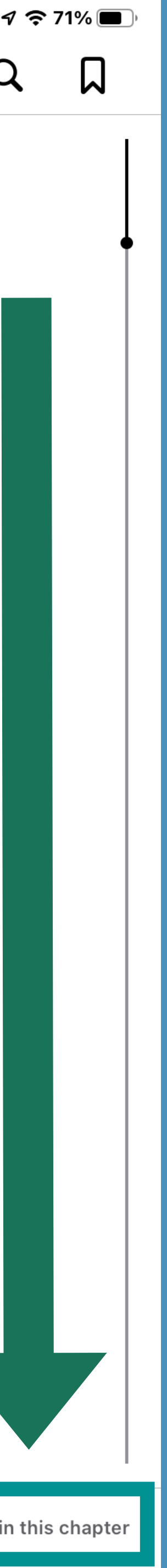

# Taping from The previous Slide

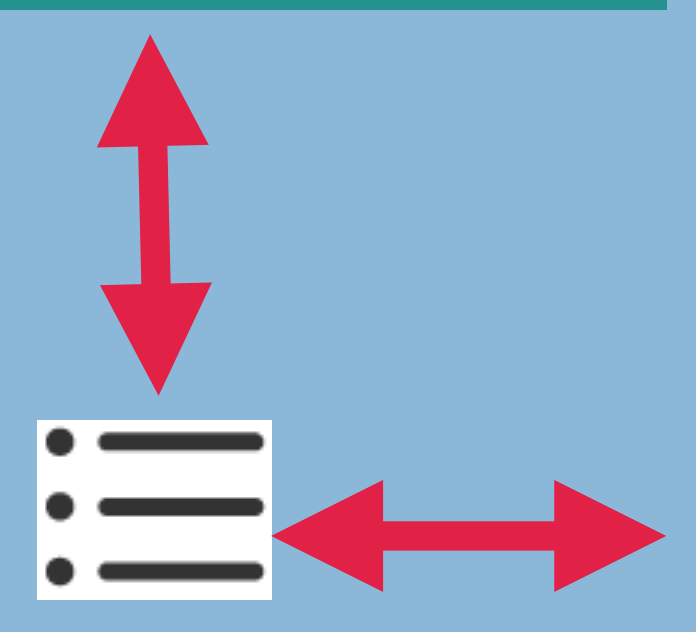

**Read Me First** 

Û

Updates and More

What's New in the Third Edition

Introduction

**Numbers Quick Start** 

**About Numbers** 

Learn Terminology and the Interface

**Tables and Sheets** 

The Sidebar and Inspectors

**Customize Your Environment** 

**Global Features** 

**Work with Sheets and Templates** 

**Colorize a Sheet** 

Manage Sheets and Sheet Tabs

Use Built-In and Custom Templates

**Learn Table Basics** 

| Take Control of Numbers (3.0)         Contents       Bookmarks       Notes | Previously Resu |
|----------------------------------------------------------------------------|-----------------|
| J:22 AM Tue Dec 7                                                          | 12              |
|                                                                            | 12              |
| Take Control of Numbers (3                                                 | 13              |
|                                                                            | 15              |
|                                                                            | 17              |
| Messages Mail Notes Reminders D                                            | 20              |
| Copy                                                                       | 21              |
|                                                                            | 21              |
| web Snapshot                                                               | 22              |
| Drafts Quick Capture 고                                                     | 24              |
| Edit Actions                                                               | 27              |
|                                                                            | 34              |
|                                                                            | 34              |
|                                                                            | 35              |
|                                                                            | 40              |
|                                                                            | 44              |

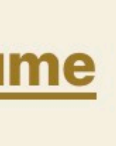

### Read a book

Tap Reading Now or Library, then tap a cover to open a book. Use gestures and controls to navigate as follows:

- *Turn the page:* Tap the right side of the page or swipe right to left.
- Go back to the previous page: Tap the left side of the page or swipe left to right. •
- left or right. Or, tap Q and enter a page number, then tap the page number in the search results
- <u>Close a book: Tap the center of the page to show the controls, then tap </u>

Tip: Turn iPad to landscape orientation to view two pages at once.

Go to a specific page: Tap the page and move the slider at the bottom of the screen

9:41 AM Tue Sep 14

三

Before Elizabeth had time for anything but a blush of surprise, Mrs. Bennet answered instantly, "Oh dear!-yes-certainly. I am sure Lizzy will be very happy-I am sure she can have no objection. Come, Kitty, I want you up stairs." And, gathering her work together, she was hastening away, when Elizabeth called out:

"No, no, nonsense, Lizzy. I desire you to stay where you are." And upon Elizabeth's seeming really, with vexed and embarrassed looks, about to escape, she added: "Lizzy, I insist upon your staying and hearing Mr. Collins."

Back to page 82

<u>Tip: Turn iPad to landscape</u> orientation to view two pages at once. When you finish a book, personalized recommendations appear to help vou discover vour next read

Pride and Prejudice

...

### Chapter 19

The next day opened a new scene at Longbourn. Mr. Collins made his declaration in form. Having resolved to do it without loss of time, as his leave of absence extended only to the following Saturday, and having no feelings of diffidence to make it distressing to himself even at the moment, he set about it in a very orderly manner, with all the observances, which he supposed a regular part of the business. On finding Mrs. Bennet, Elizabeth, and one of the younger girls together, soon after breakfast, he addressed the mother in these words:

"May I hope, madam, for your interest with your fair daughter Elizabeth, when I solicit for the honour of a private audience with her in the course of this morning?"

"Dear madam, do not go. I beg you will not go. Mr. Collins must excuse me. He can have nothing to say to me that anybody need not hear. I am going away myself."

Elizabeth would not oppose such an injunction-and a moment's consideration making her also sensible that it would be wisest to get it over as soon and as quietly as possible, she sat down again and tried to conceal, by incessant employment the feelings which were divided between distress and diversion. Mrs. Bennet and Kitty walked off, and as soon as they were gone, Mr. Collins began.

奈 100% ■

D

Q

AА

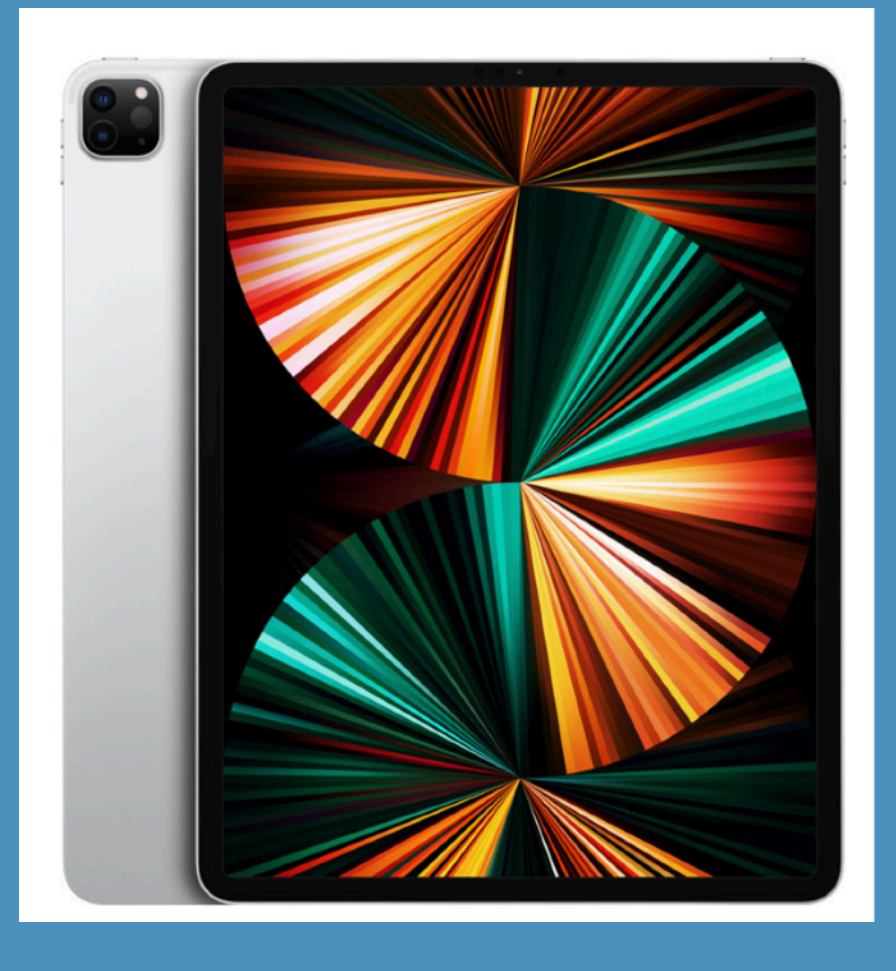

# Highlights

9:41 AM Tue Sep 15 ᅙ 100% 🗖 三 The Adventures of Sherlock Holmes AA opponent. So far I was clear. The question now was, who was the man and who was it brought him the coronet? "It is an old maxim of mine that when you have excluded the impossible, whatever remains, however improbable, must be the truth. Now, I knew that it was not you who had brought it down, so there only remained your niece and the maids. But if it were the maids, why should your son allow himself to be accused in their place? There could be no possible reason. As he loved his cousin, however, there was an excellent explanation why he should retain er secret—the more so as the secret was a disgraceful one. When I remembered that you had seen her at that window, nd how she had fainted on seeing the coronet again, my phiecture became a certainty.

### Highlight

Touch and hold word, then drag across the text you want to highlight. To see all of your highlights, tap  $\Xi$ , then tap Notes.

М

### **Upgrade your Mac to Monterey:**

15

- Beta.
- Follow detailed, step-by-step inst

### Dive in to the major new features:

- Use new audio, video, scheduling, and sharing options in FaceTime. Sc with FaceTime.
- Messages.
- Focus.
- variety of activities. See Automate Your Mac with Shortcuts.
- Maps.
- System Improvements) and specific apps (Explore Other App Improvements).

• Take a more detailed look at the new reactives and interface in A Quick rout of monterey.

• Make sure your computer can run Monterey. See Check Your Mac for Compatibility.

• If you're upgrading from the Monterey *beta*, read the sidebar Upgrading from the Monterey **Other Highlights Colors** See Upgrade to Monterey.

Creates underline Little Closer

• Have more fun (and be more productive) when chatting with your friends. See Get More from

• Enhance your privacy and customize your browsing experience. See Meet Safari 15.

• Eliminate distracting notifications when you're trying to concentrate on a task. See Find Your

• Use Apple's popular iOS/iPadOS Shortcuts app, now available in macOS, to automate a wide

• Get directions and information about potential travel destinations. See Find Your Way Around

• Uncover smaller, miscellaneous changes in both system-wide technologies (Discover Other

# Changing Text Size, Font, and Background

| Notes                                                                                           | Q               |                |
|-------------------------------------------------------------------------------------------------|-----------------|----------------|
| > Introduction                                                                                  |                 |                |
| > Monterey Quick Start                                                                          |                 |                |
| > Catch Up with macOS Changes                                                                   |                 |                |
| > Memoji Changes                                                                                |                 |                |
| > Enjoy Slightly Improved Privacy                                                               |                 | Safari         |
| > Discover Other New Maps Featu                                                                 | ires            | able a         |
| > Window Management                                                                             |                 | romai          |
| > Voice Memos                                                                                   |                 | contro         |
| <ul> <li>Also by Joe Kissell</li> </ul>                                                         |                 | Contro         |
| Sep 11, 2021 at 12:23 PM                                                                        | 400             | If you         |
| Take Control of Apple Mail: Learn th<br>and outs of Apple's email app in ma<br>iOS, and iPadOS. | ne ins<br>acOS, | comm<br>likely |
| Add note                                                                                        |                 | redesi         |
|                                                                                                 |                 | result         |
|                                                                                                 |                 | Monte          |
|                                                                                                 |                 | ferent         |
|                                                                                                 |                 | Apple          |

trol of Monterey (1.0)

# eet Safari 15

15 ships with Monterey, and is an optional download for Big na. Although the basics of usin n the same, significant (and in versial) design changes have o

| ok Font         |
|-----------------|
| Original        |
| Athelas         |
| Charter         |
| Georgia         |
| Iowan           |
| Palatino        |
| San Francisco   |
| Seravek         |
| Times New Roman |

AA Q V

### Background Changes

followed Apple news sites, pundits, and entators over the summer of 2021, you heard a lot of chatter about Safari's gn, most of it negative. Apparently as a of the criticism during beta testing of erey and iOS 15/iPadOS 15 (which has difbut still inscrutable changes to Safari), pulled back from some early design

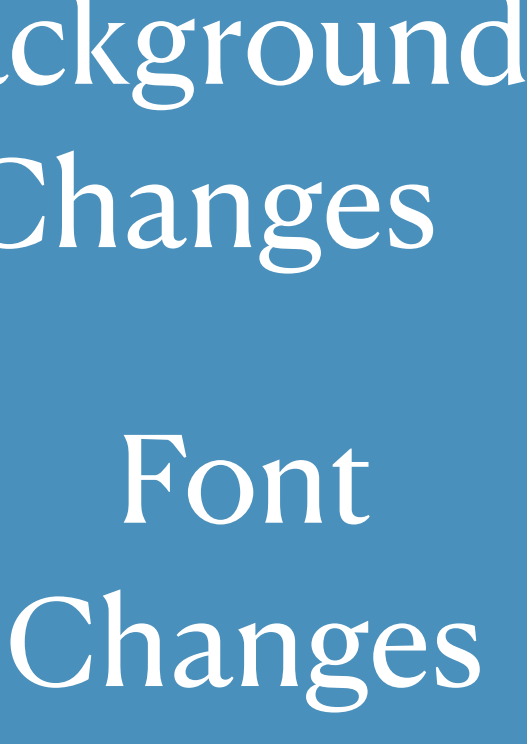

<u>Change text and display appearance</u> Tap the page, tap. AA then do any of the following:

- Adjust the screen brightness: Drag the slider left or right.
- Change the font size: Tap the large A to increase the font size or tap the small A to decrease it.
- Change the font: Tap Fonts to choose a different font.
- <u>Change the page background color: Tap a circle.</u>
- Dim the screen when it's dark: Turn on Auto-Night Theme to automatically change the

support Auto-Night Theme.)

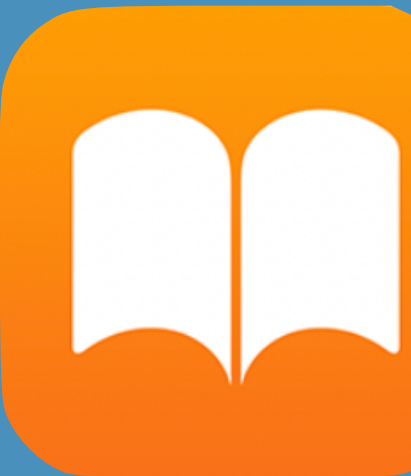

page color and brightness when using Books in low-light conditions. (Not all books

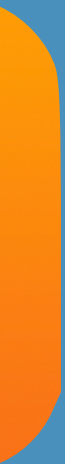

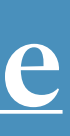

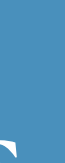

# Lookup Options and Speaking a Selection

|                                                                               | Take Co                |
|-------------------------------------------------------------------------------|------------------------|
| Notes Q                                                                       |                        |
| > Introduction                                                                | chang                  |
| <ul> <li>Monterey Quick Start</li> <li>Catch Up with macOS Changes</li> </ul> | supp<br>echo<br>straig |
| > Memoji Changes                                                              | stood                  |
| > Enjoy Slightly Improved Privacy                                             | usabi                  |
| > Discover Other New Maps Features                                            | Doub                   |
| > Window Management                                                           | rerna<br>tho of        |
| > Voice Memos                                                                 | clear                  |
| > Also by Joe Kissell                                                         | think                  |
|                                                                               | unde                   |
|                                                                               | Wo                     |
|                                                                               | Tabb                   |
|                                                                               | yet o                  |
|                                                                               | appe                   |
|                                                                               | dozer                  |
|                                                                               |                        |
|                                                                               |                        |

ontrol of Monterey (1.0)

AA Q V

ges and made the look and feel...less bad, I ose? But most of the opinions I've read my own: Apple took a design that was ghtforward, functional, and well underl and made arbitrary changes that decrease ility for no apparent benefit.

aps a future update to Safari will restore ld interface, or at least make the new one er. In the meantime, whatever you may of the new loo and feel, you should

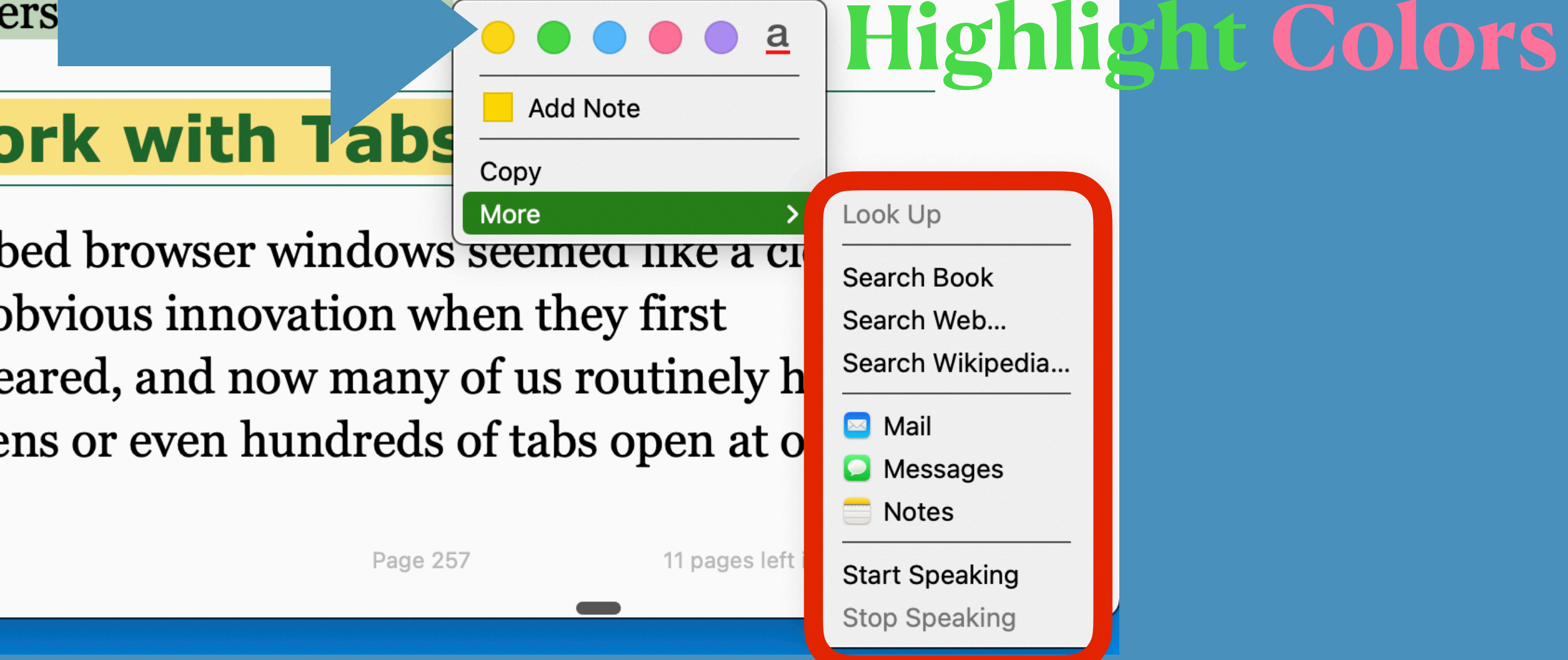

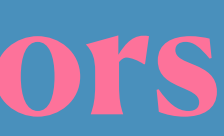

Example of making a note linked to a web site for more info

- are three:
  - of keyboard shortcuts.

  - Accessibility Keyboard.

### The Apple ID Pane

In the iCloud category of the Apple ID pane, there are now two new options, both part of iCloud+:

- iCloud+ for more information.

≔

94

• **Keyboard:** Previously, there were two tabs: Hardwar

• Navigation: Select Enable Full Keyboard Access below that checkbox. These enable you to navigate menu bar, and perform other actions without usir

https://macmost.com/using-fullkeyboard-access-on-your-mac.html

SEE macmost video....

dialog with two tabs. Appearance lets you customize the overlap that pops up on screen when you use the aforementioned shortcuts, while Commands lists all the keyboard shortcuts available in this mode. Finally, a Keyboard Preferences button takes you to System Preferences > Keyboard > Shortcuts, where you can view and adjust a wide variety

• *Hardware:* As before, this contains controls for Sticky Keys and Slow Keys.

• *Viewer:* Like the former Accessibility Keyboard tab, this contains controls for the

• **Private Relay:** This new privacy feature helps to prevent websites and other online services from identifying your precise location and tracking you as you browse the web. Check this to enable the feature; click Options to set various parameters. I cover all the details in iCloud+.

• Hide My Email: Building upon a feature already available on sites that support Sign in with Apple, Hide My Email lets you create and manage disposable email addresses. Again, see

l. Now there

tcuts listed he Dock and otions for a

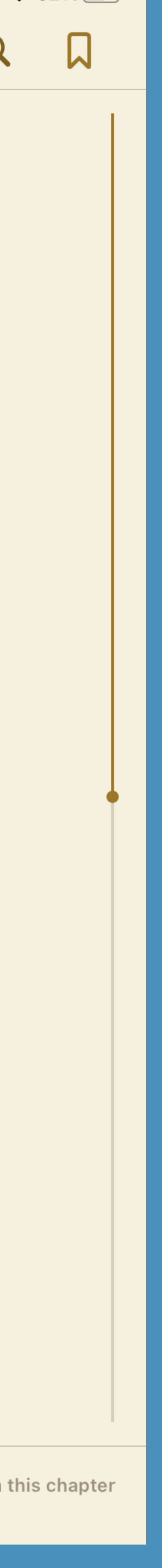

3:05 PM Wed Nov 24

Ξ

<

### Introduction

has been a more or less annual ritual for me since 2003.

beyond.

### Highlight or underline text

1. <u>Touch and hold a word, then move the grab points to adjust the selection.</u>

2. Tap Highlight, then tap  $\bigcirc$  to choose a highlight color or underline.

To remove a highlight or underline, tap the text, then tap

To see all of your highlights, tap = , then tap Notes.

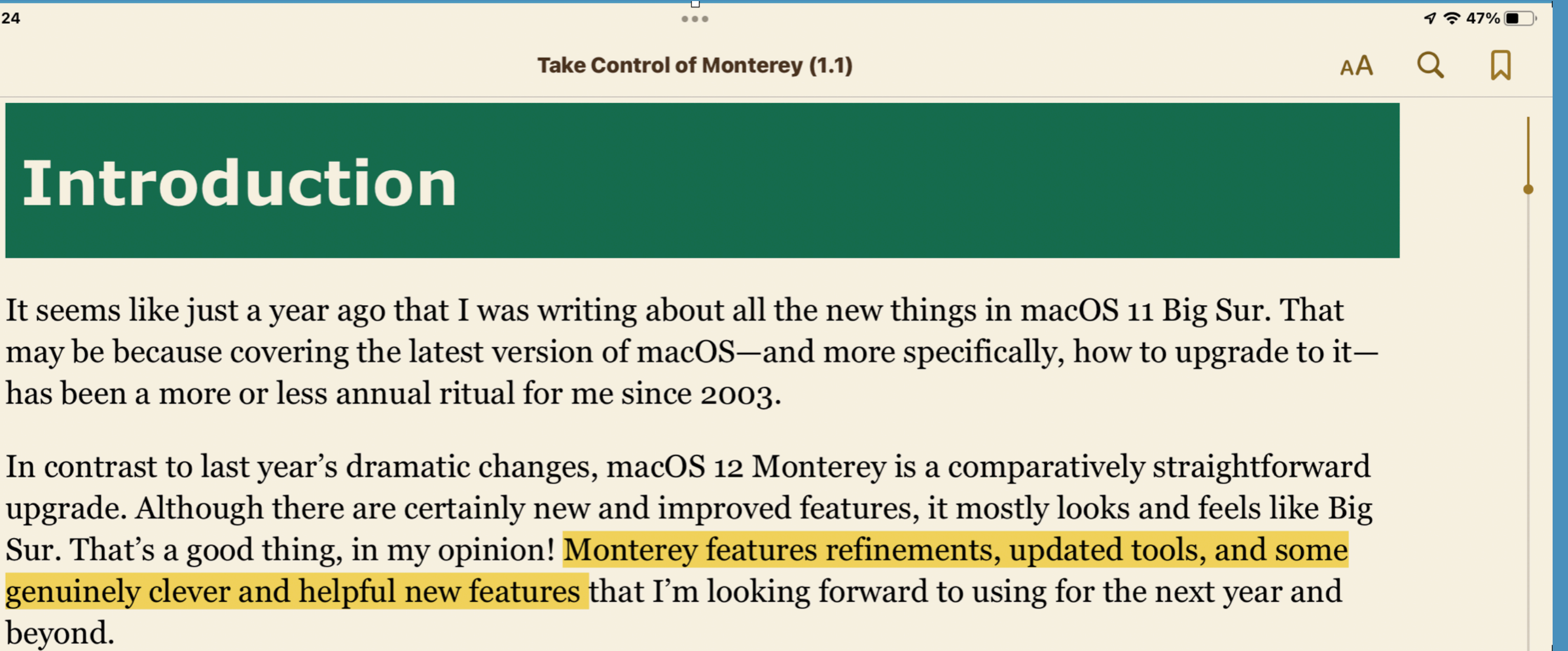

9:41 AM Th

The next day opened a new scene at Long declaration in form. Having resolved to do it withc absence extended only to the following Saturda diffidence to make it distressing to himself even a part of the business. On finding Mrs. Bennet, Eli girls together, soon after breakfast, he addressed

morning?"

**Bookmark a page** Before Elizabeth had time for anything but a blush of surprise, Mrs. Bennet When you close a book, your place is saved automatically—you don't need to add a bookmark. Bookmark pages you want to return to again. Tap to add a bookmark; tap it again to remove the Bookmark. To see all your bookmarks, tap = then tap Bookmarks.

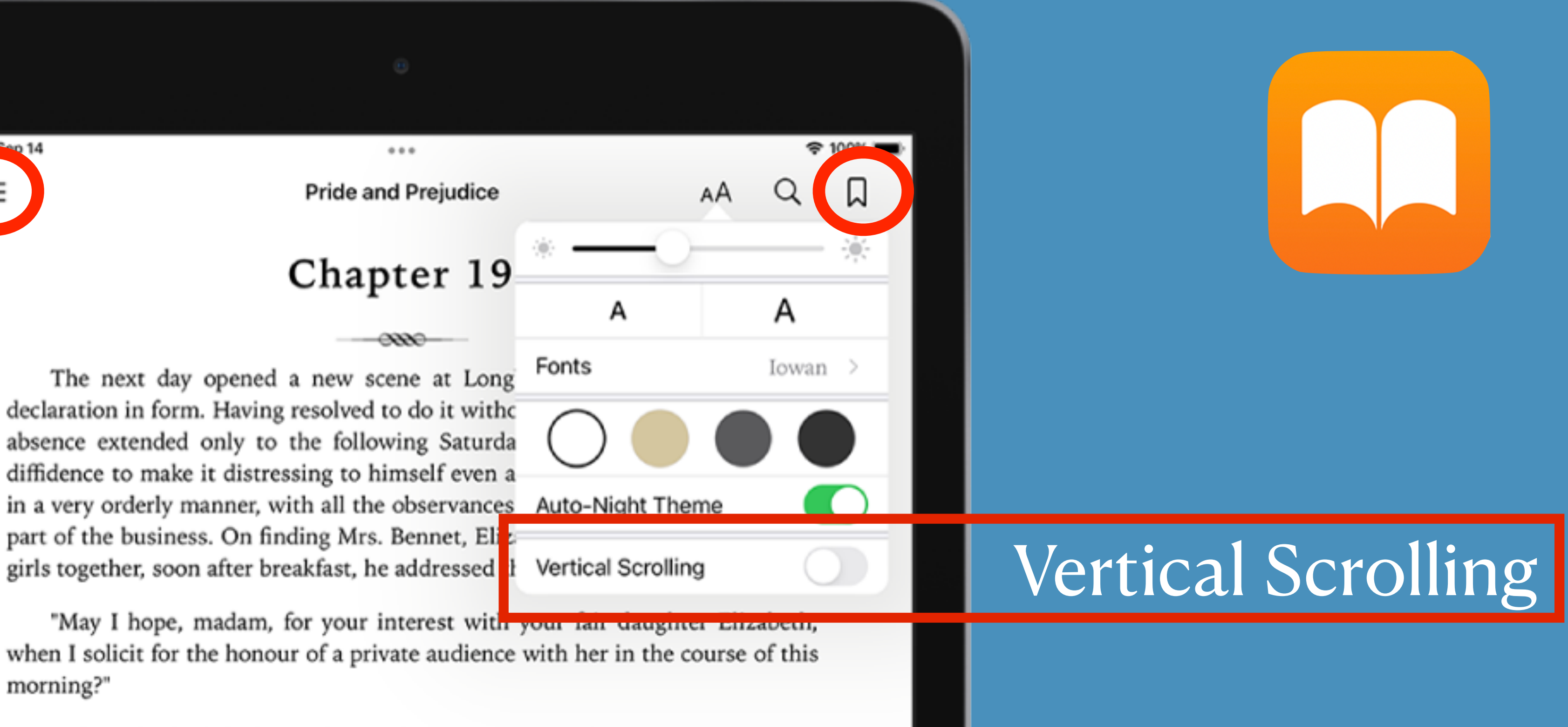

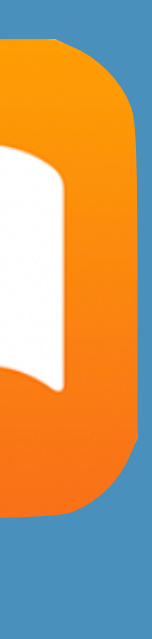

### Add a note

## 1. <u>Touch and hold a word, then move the grab points to adjust the selection.</u>

- 2. <u>Tap Note, then enter note text.</u>
- 3. <u>Tap the page to close the note and continue reading.</u>

To see all of your notes, tap *then tap Notes. Swipe left on a note to delete it.* 

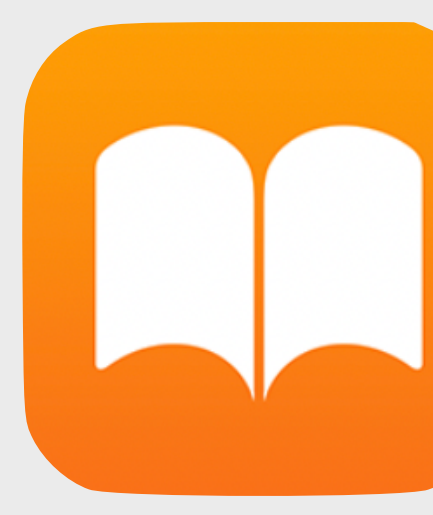

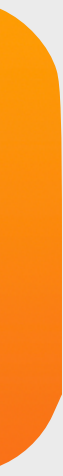

### $\bigcirc \bigcirc \bigcirc \bigcirc$

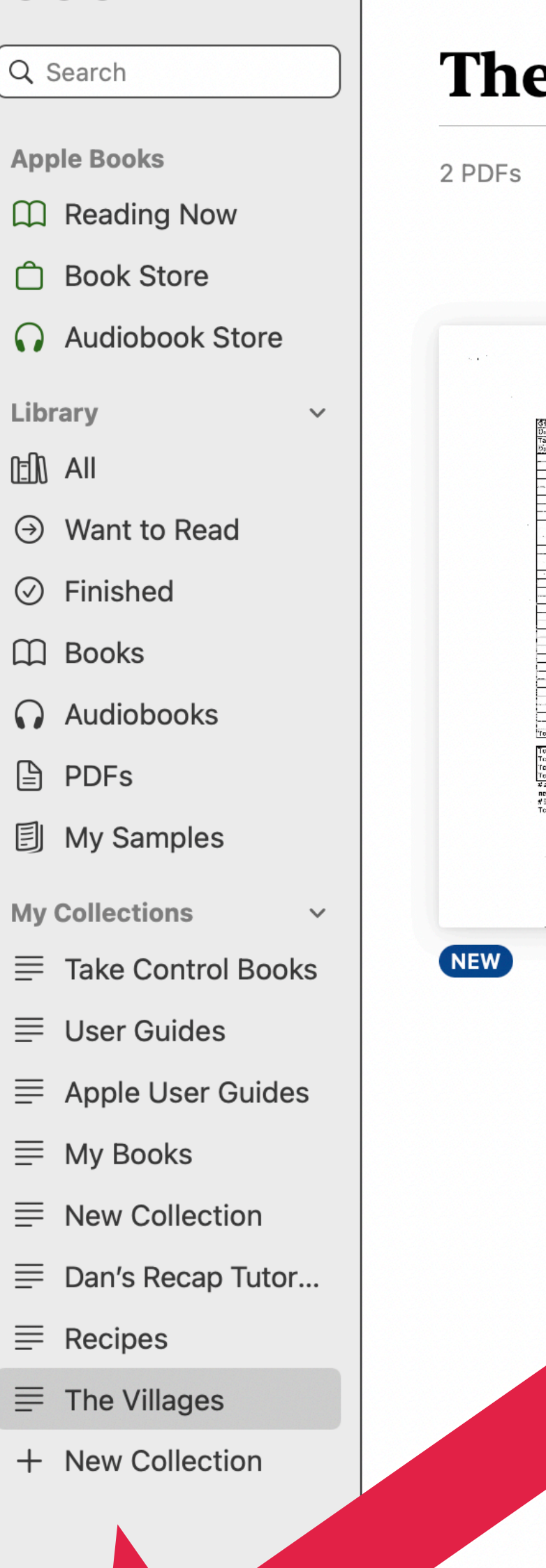

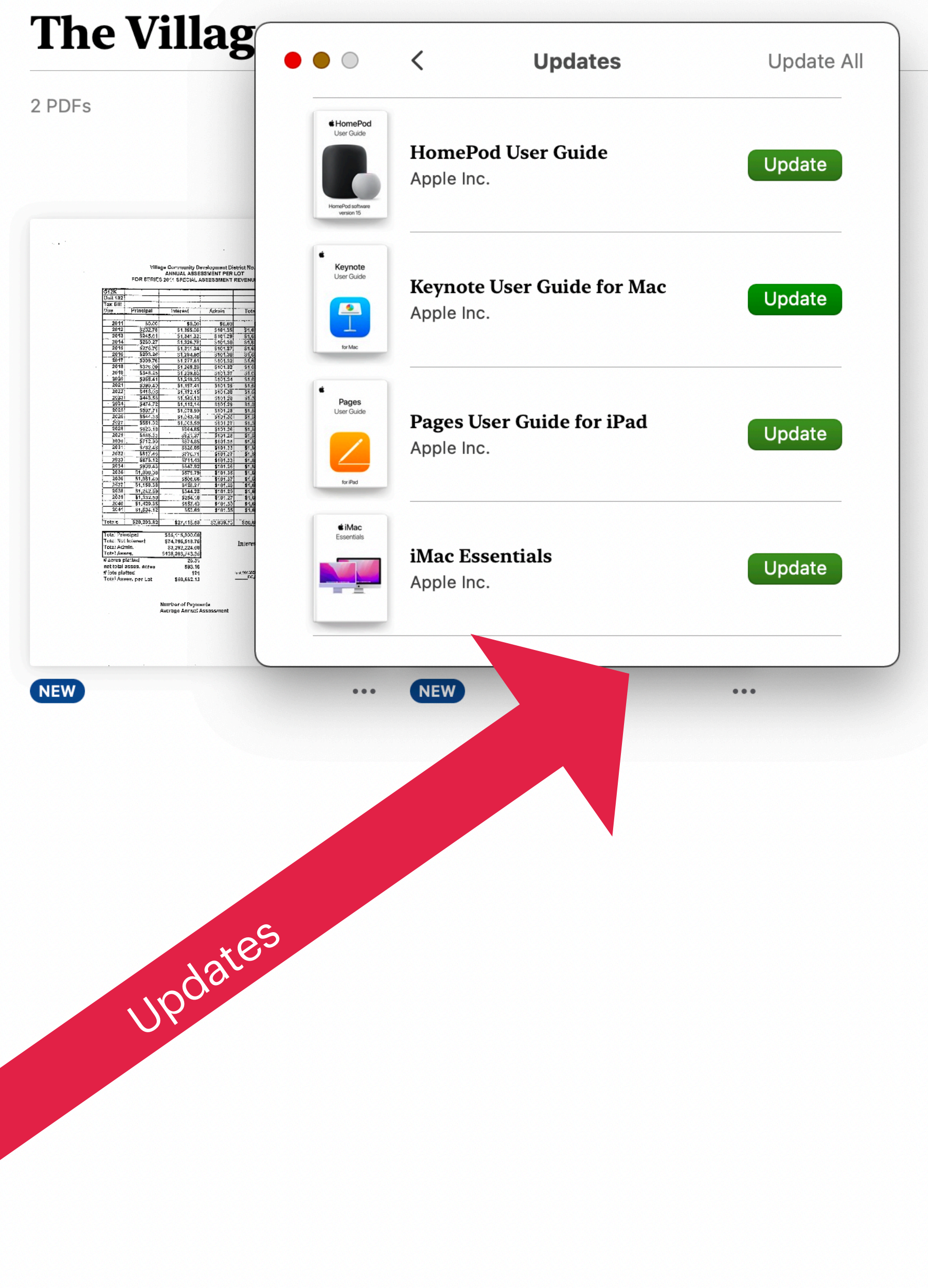

## The View in Books App on the Mac

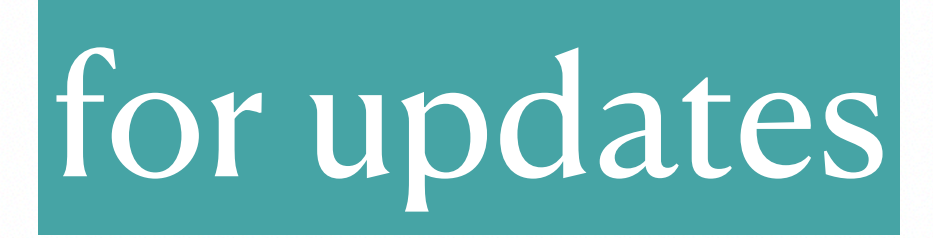

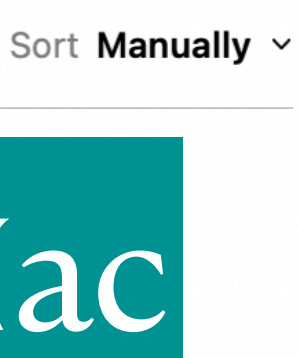

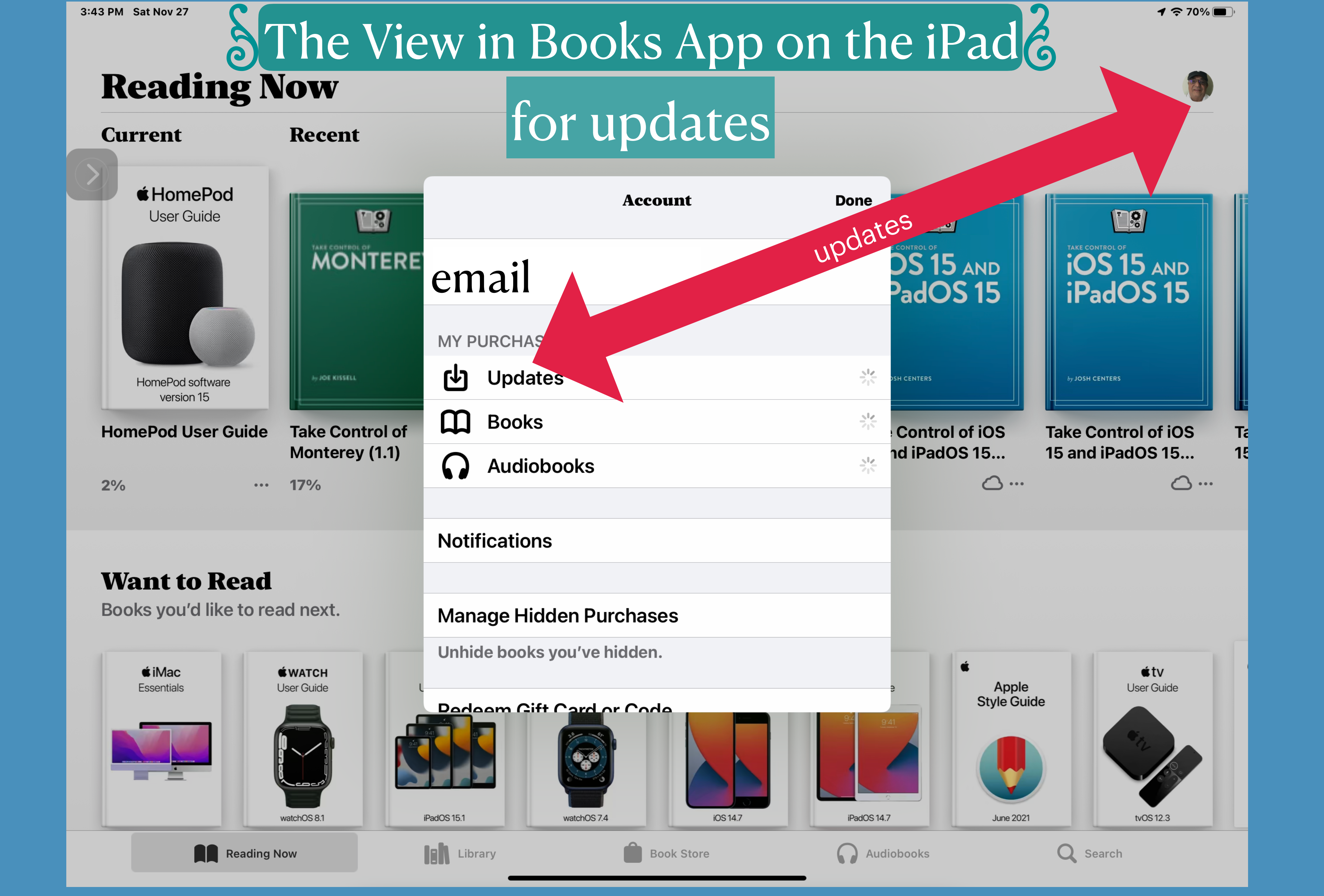

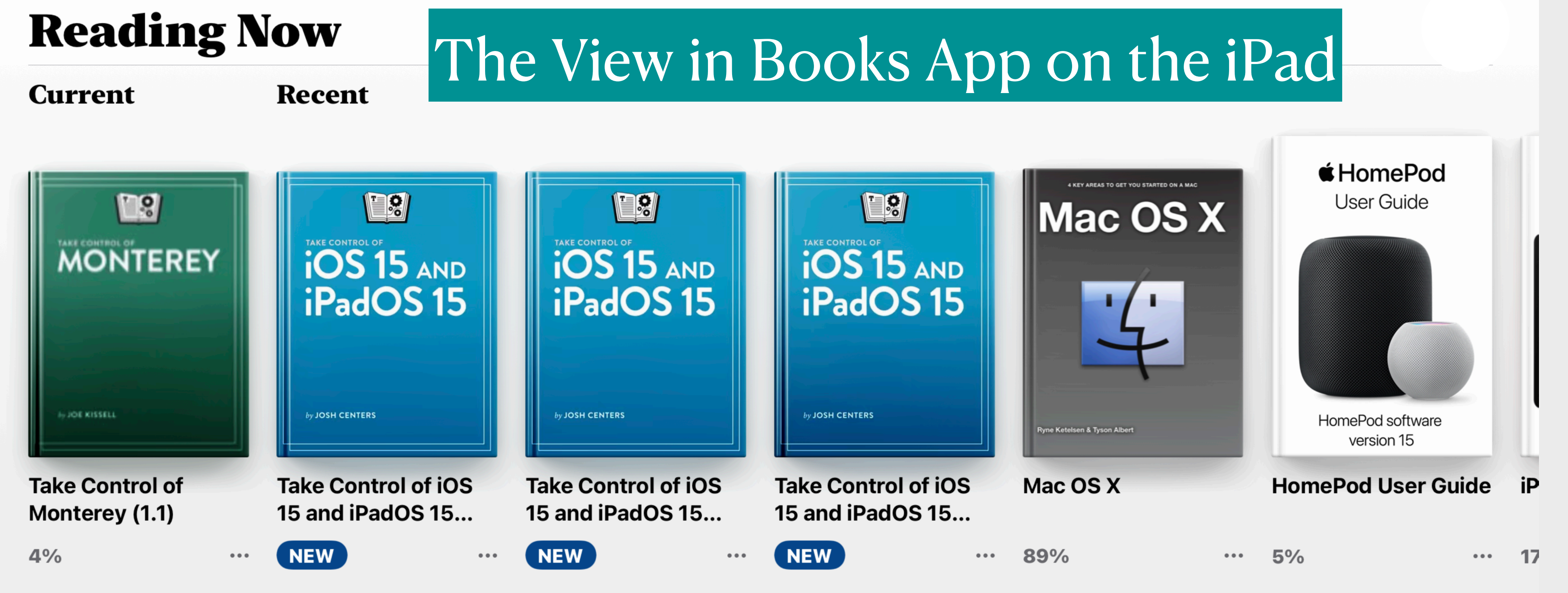

### Want to Read

Books you'd like to read next.

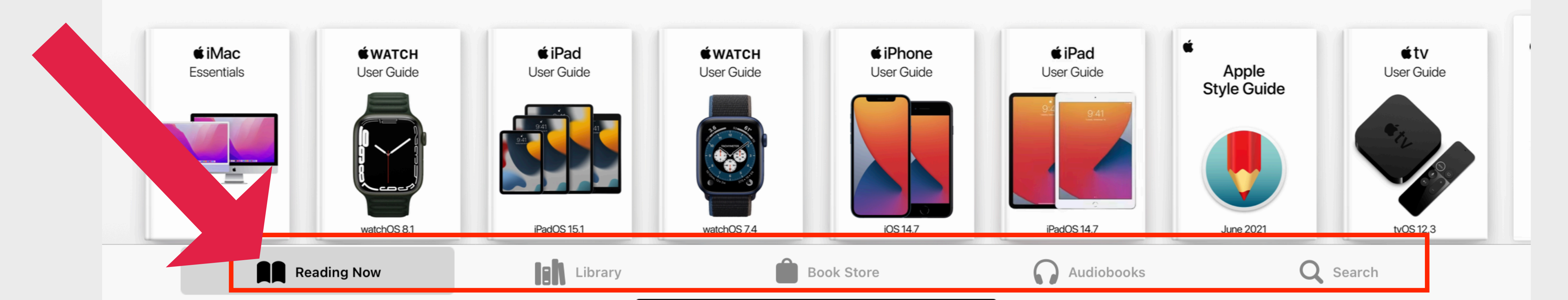

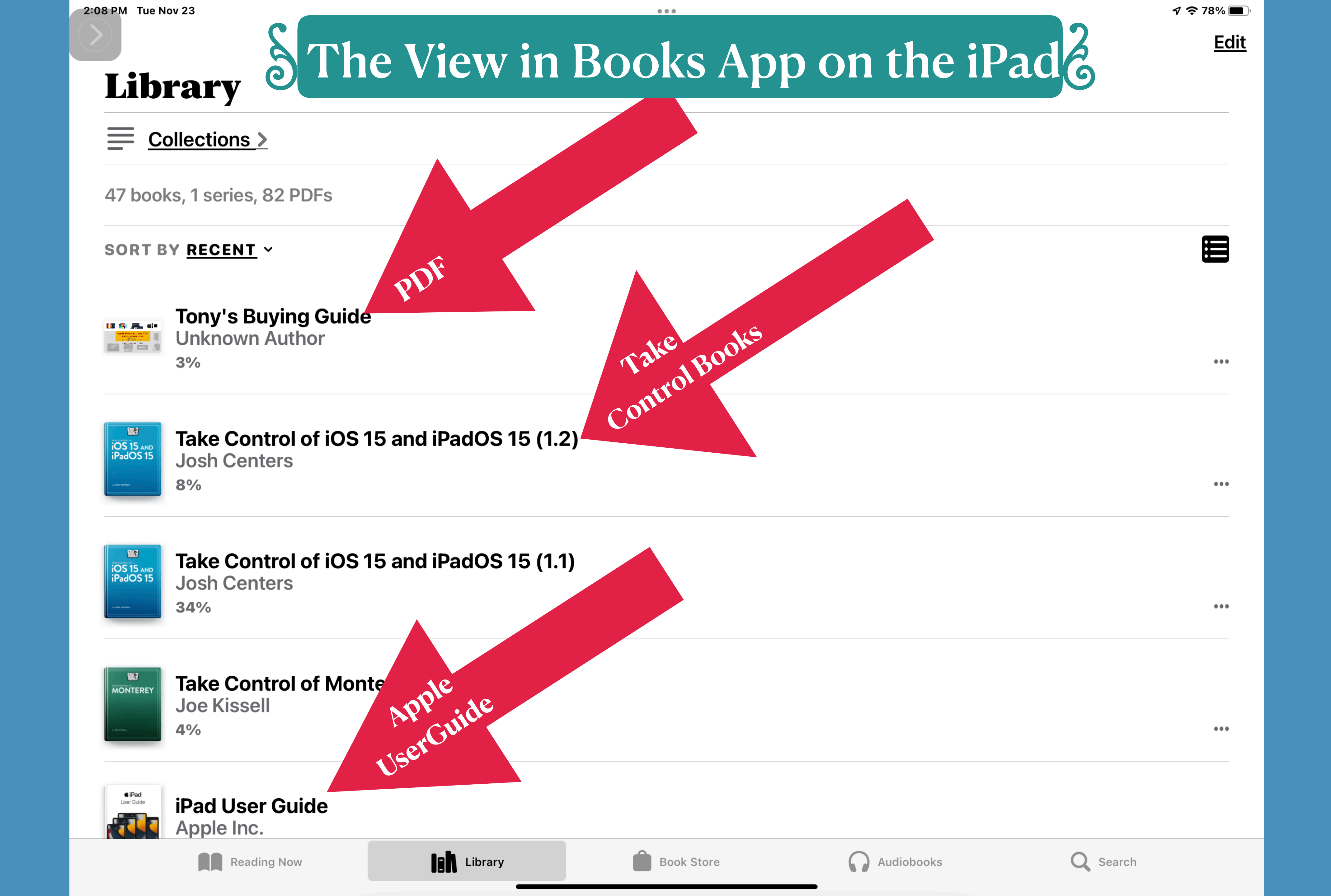

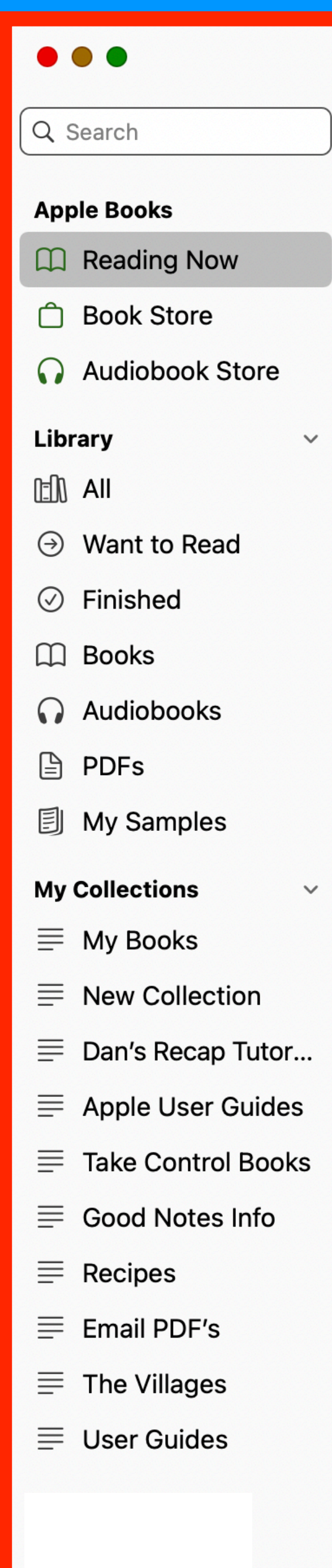

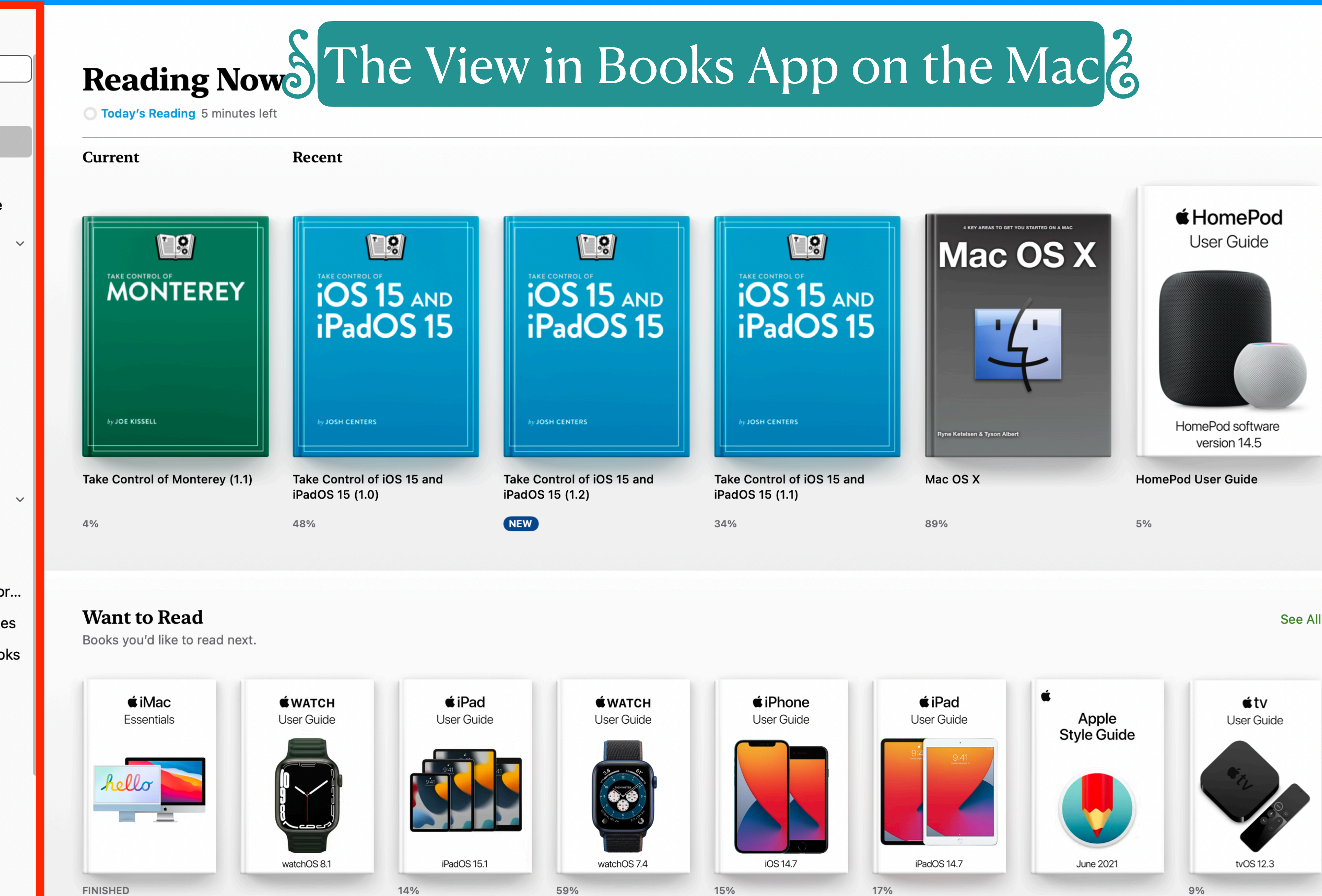

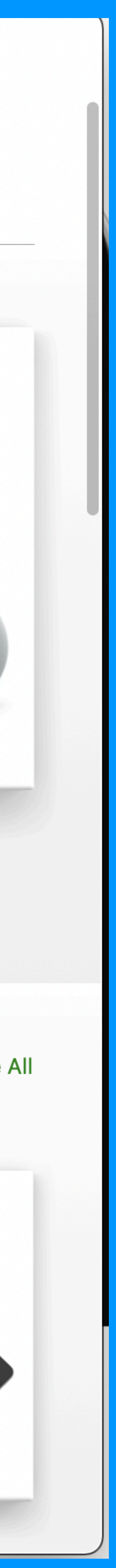

### Share a selection

You can send text selections using AirDrop, Mail, or Messages, or you <u>can add the selection to Notes. If the book is from the Book Store, a</u> link to the book is included with the selection. (Sharing may not be available in all countries or regions.)

- 1. <u>Touch and hold a word, then move the grab points to adjust the</u> selection.
- 2. <u>Tap Share, then choose a method.</u> <u>You can also send a link to view the book in the Book Store. Tap a</u> page, tap, then tap.

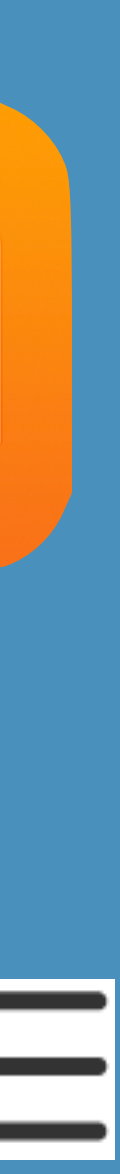

Access your books on all your devices To keep your Books information updated across your iPhone, iPad, and iPod touch, sign in with the same Apple ID on each device, then do the following:

- [*your name*] > iCloud, then turn on both iCloud Drive and Books.
- Sync Reading Now, Library, and collections: Go to Settings > [your name] > 0 iCloud, then turn on both iCloud Drive and Books. Then go to <u>Settings > Books, and turn on Reading Now.</u>

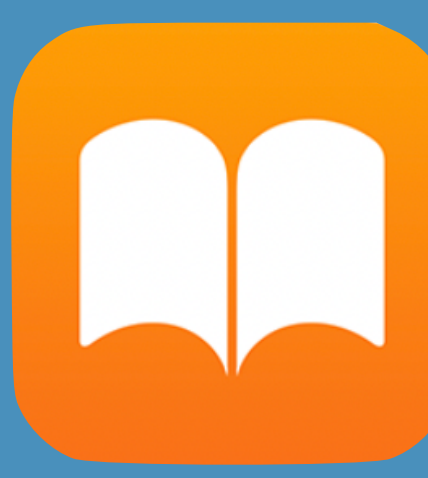

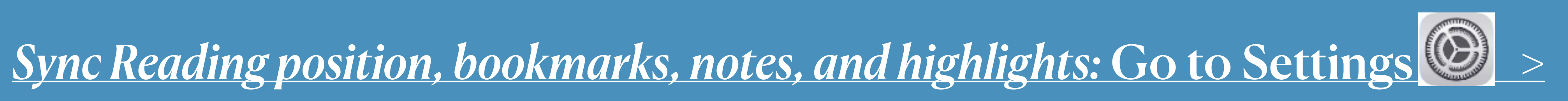

Access your books on your Mac

To see your books, audiobooks, and PDFs on your Mac, choose
Apple menu System Preferences, then do one of the following: *macOS 10.15 or later*: Open System Preferences, click Apple ID, select iCloud in the sidebar, then select iCloud Drive. Click

**Options, then select Books.** 

• macOS 10.14 or earlier: Open System Preferences, click iCloud,

then select iCloud Drive. Click Options, then select Books.

To see your collections, bookmarks, notes, and highlights on your

Mac, choose Books > Preferences, click General, then select "Sync collections, bookmarks, and highlights across devices."

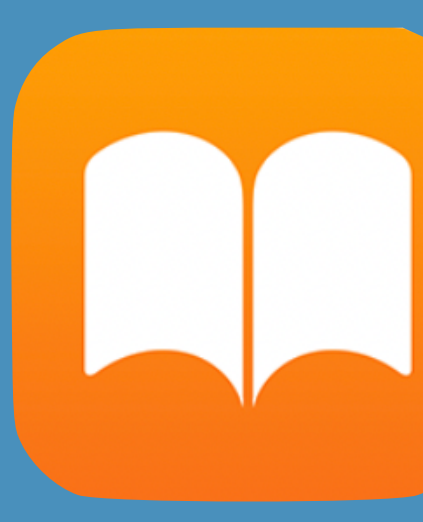

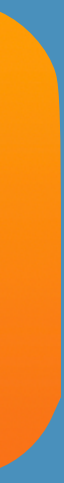

# The End of Books Presentation Dec. 7, 2021

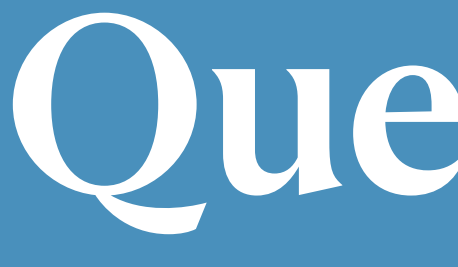

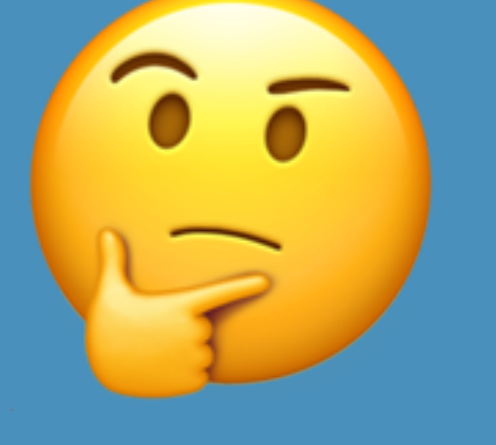

# Disscussion

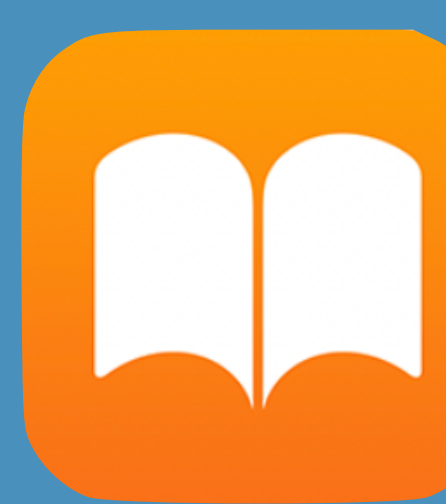

# Questions **S**

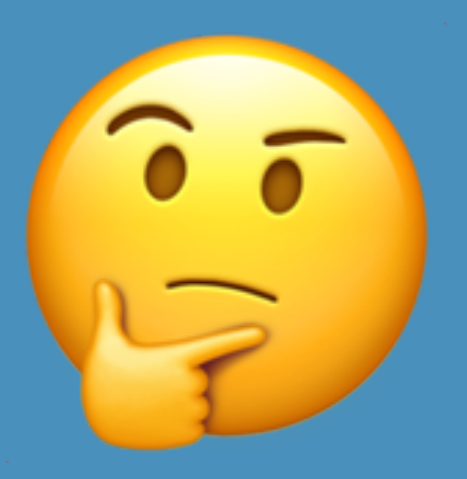

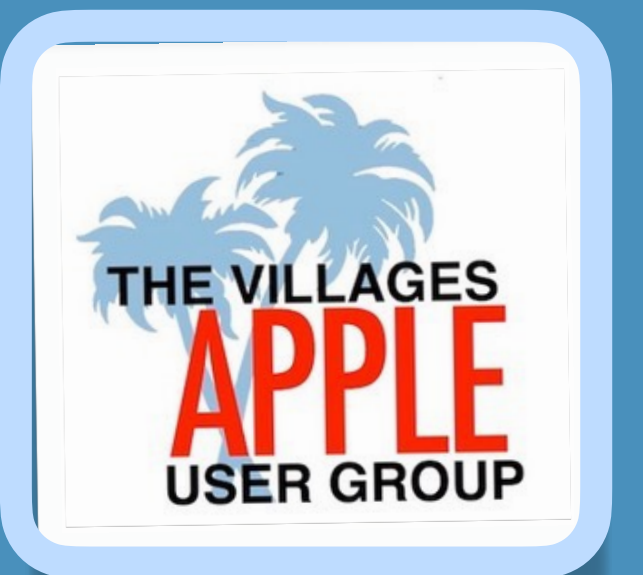